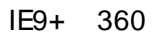

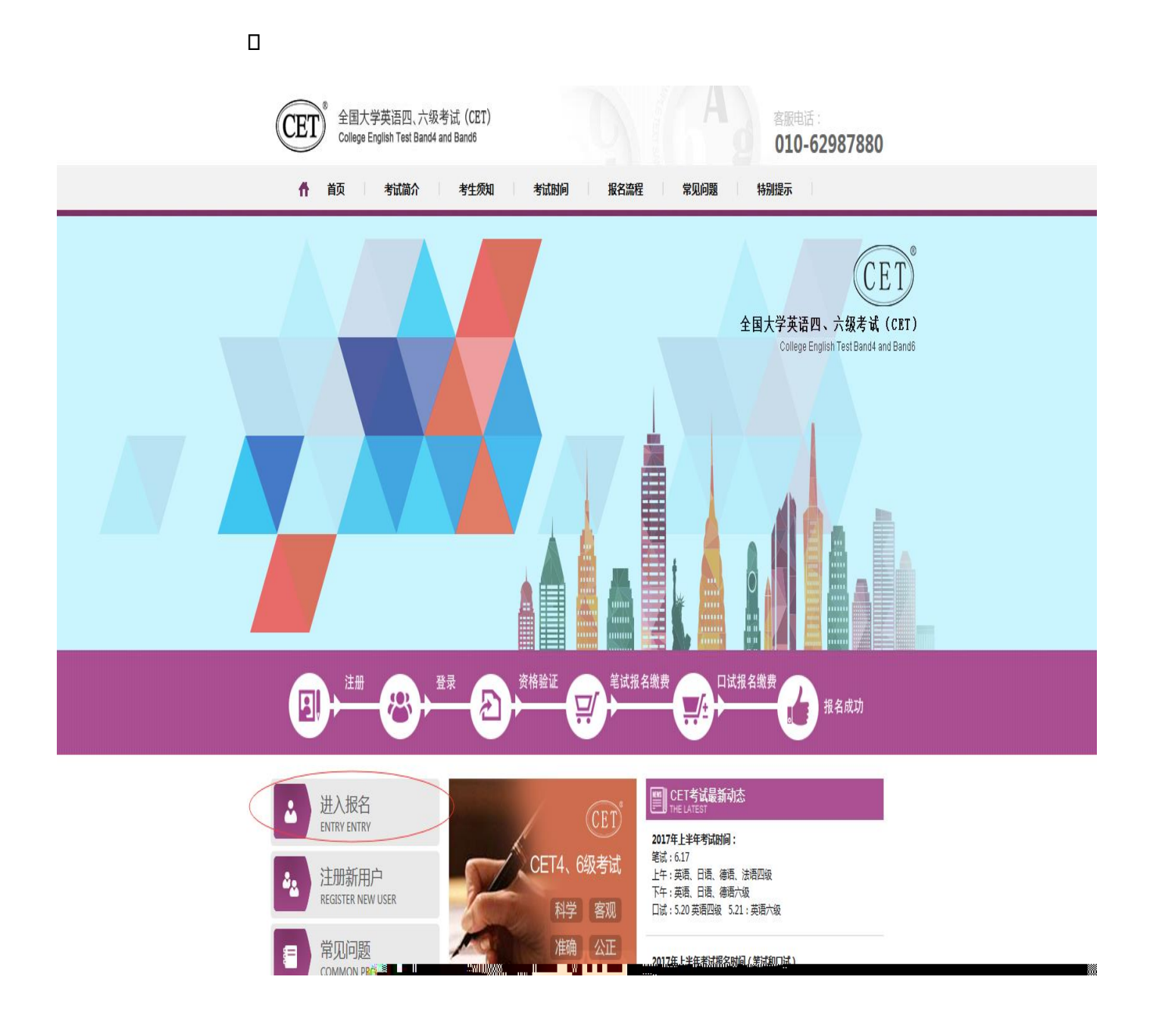

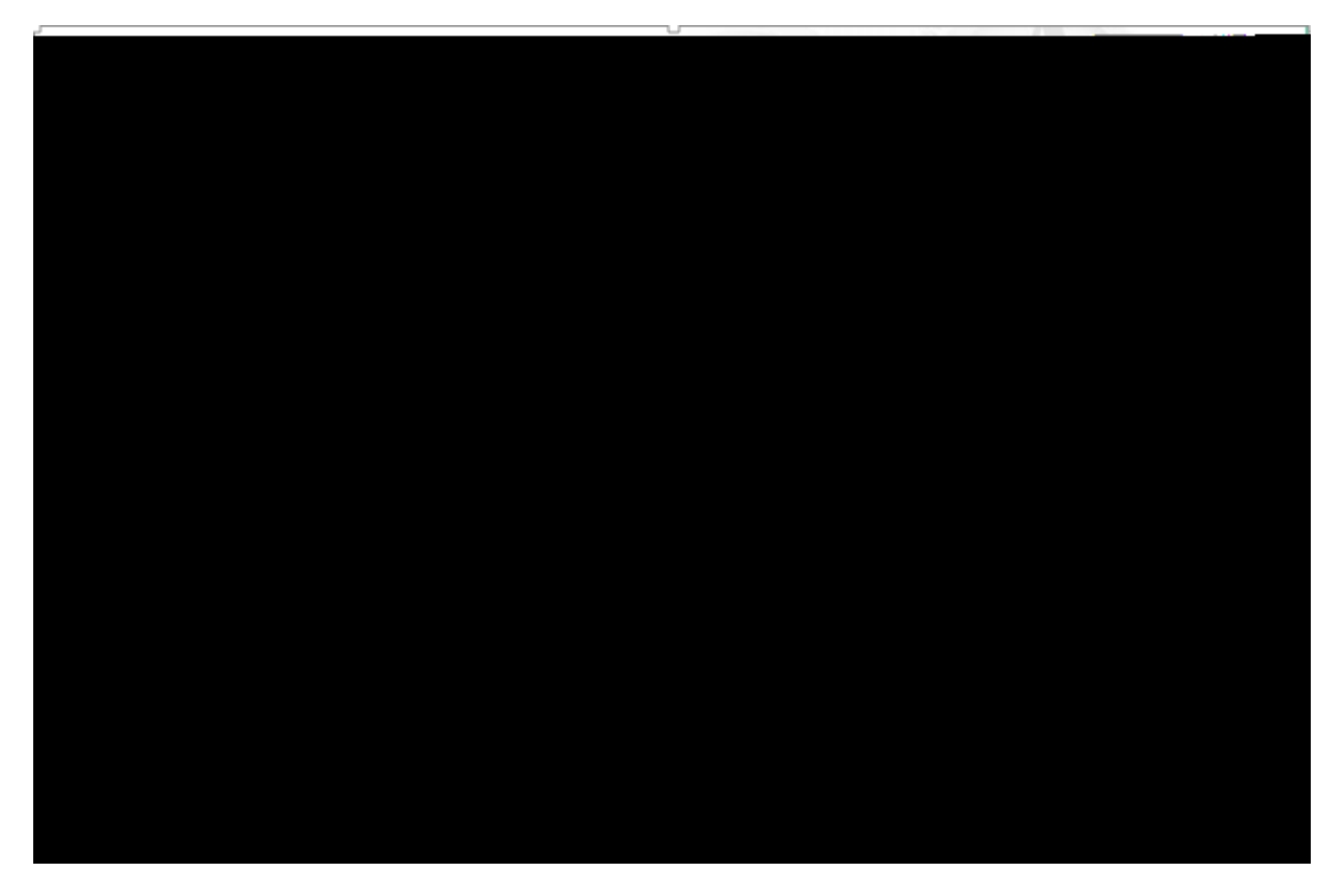

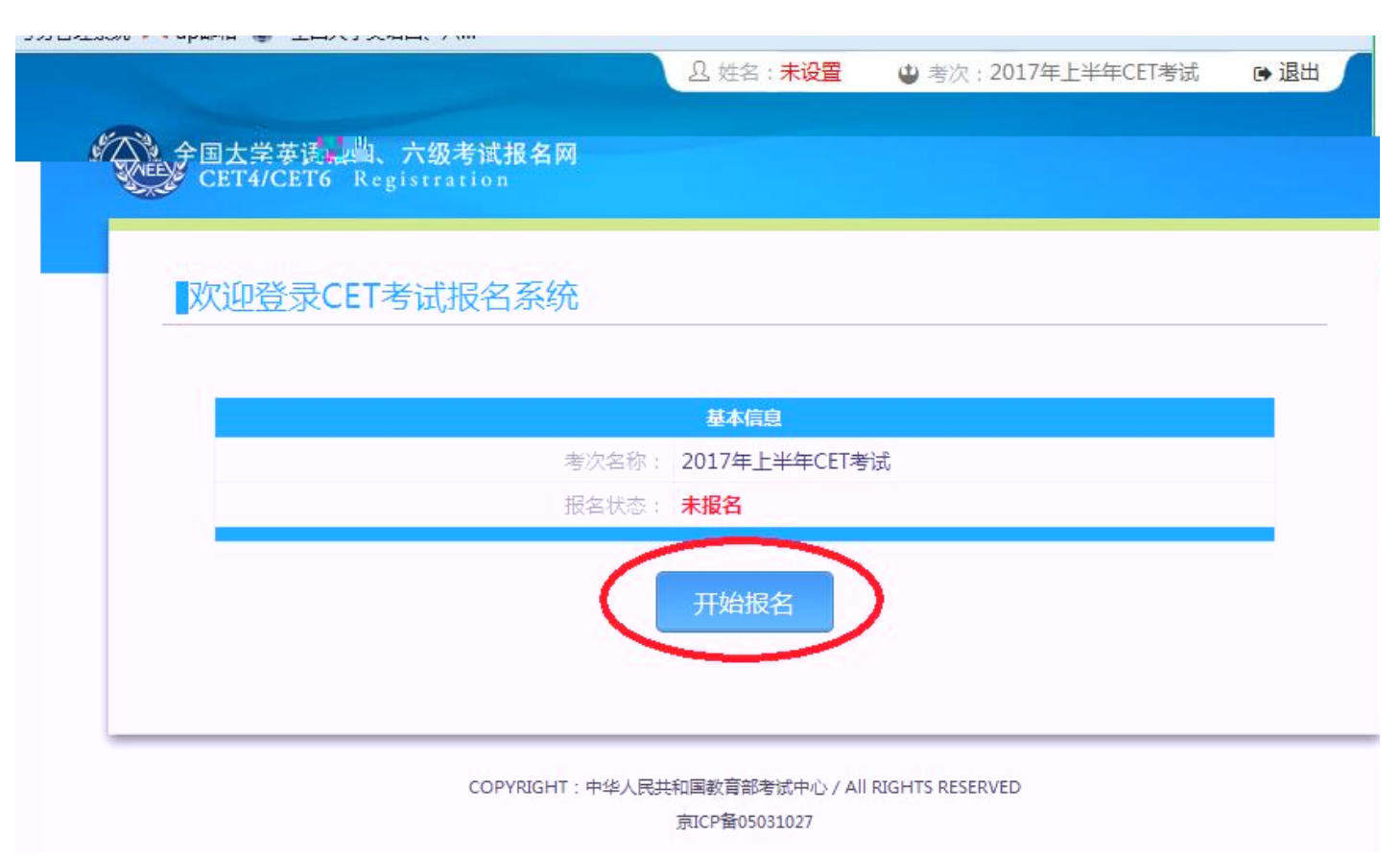

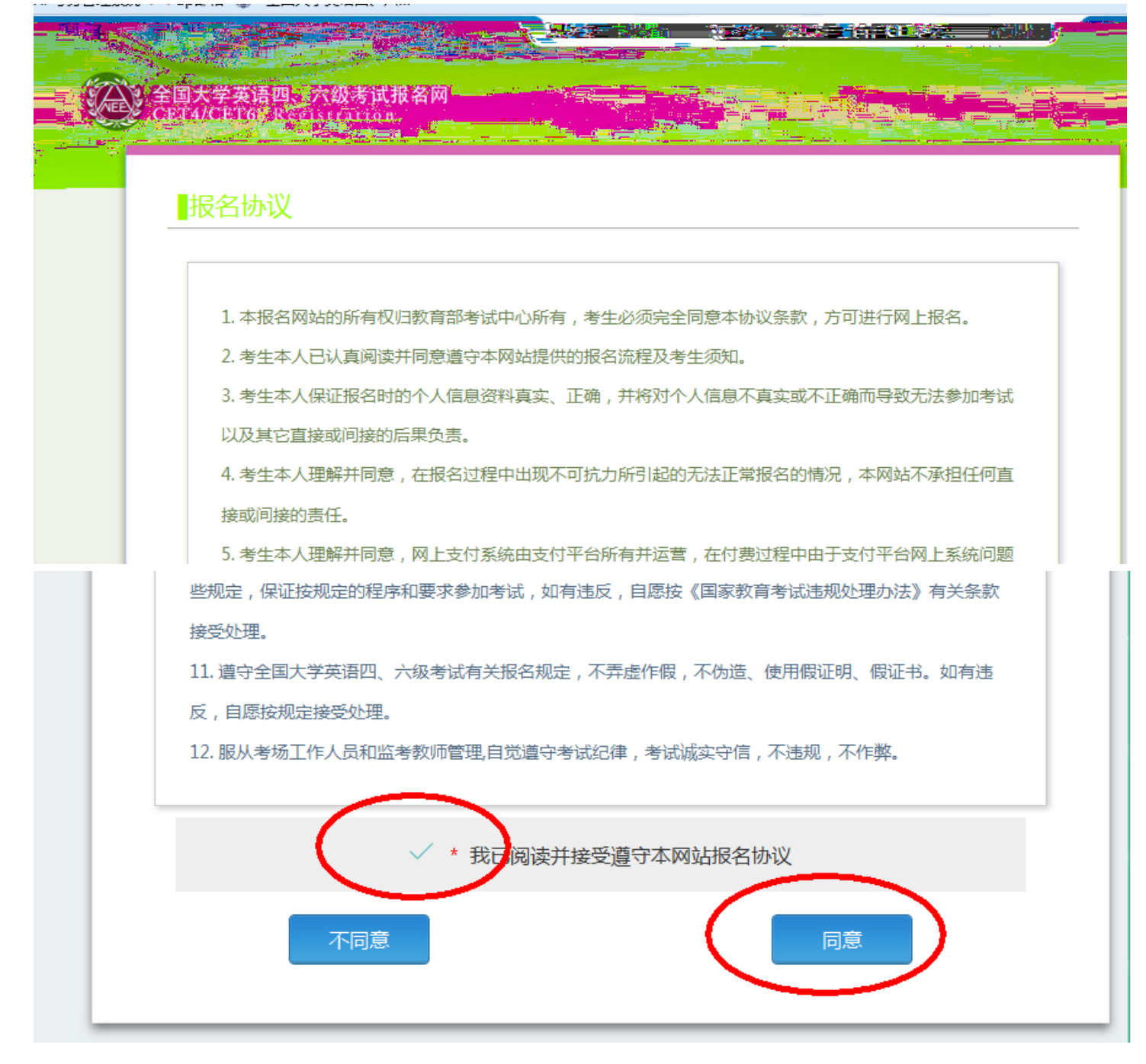

| 路信息查                                                                                                    | 询                                                                                                    |                                            |   |      |   |  |
|----------------------------------------------------------------------------------------------------|----------------------------------------------------------------------------------------------------|--------------------------------------------|---|------|---|--|
|                                                                                                    |                                                                                                    |                                            |   |      |   |  |
| * 证(小 <del>)和</del> 用。                                                                                                    |                                                                                                    |                                            |   |      |   |  |
| - <b>请选择</b> -                                                                                                    |                                                                                                    |                                            |   |      | • |  |
| 学籍证件类型                                                                                                    |                                                                                                    |                                            |   |      |   |  |
| *证件号码:<br>请输入证件;                                                                                                    | 号码                                                                                                    |                                            |   |      |   |  |
|                                                                                                    |                                                                                                    |                                            |   |      |   |  |
| * 姓名:<br>请输入姓名                                                                                                    |                                                                                                    |                                            |   |      |   |  |
|                                                                                                    |                                                                                                    |                                            |   |      |   |  |
|                                                                                                    |                                                                                                    | 查谈                                         | J |      |   |  |
|                                                                                                    |                                                                                                    |                                            |   |      |   |  |
|                                                                                                    |                                                                                                    |                                            |   |      |   |  |
|                                                                                                    |                                                                                                    |                                            |   |      |   |  |
|                                                                                                    |                                                                                                    |                                            |   |      |   |  |
|                                                                                                    |                                                                                                    | ./b 1 ===±================================ |   | 0.70 |   |  |
|                                                                                                    |                                                                                                    | ₩ I Duractication                          |   |      |   |  |
|                                                                                                    | つついのして、一<br>一<br>二<br>二<br>二<br>二<br>次<br>一<br>次<br>一<br>次<br>一<br>次<br>一<br>二<br>次<br>一<br>次<br>一<br>二<br>次<br>一<br>次<br>一<br>二<br>次<br>一<br>二<br>次<br>一<br>二<br>次<br>一<br>二<br>小<br>二<br>小<br>二<br>小<br>二<br>小<br>二<br>小<br>二<br>小<br>二<br>小<br>二<br>小<br>二<br>小<br>二<br>小<br>二<br>小<br>二<br>小<br>二<br>小<br>二<br>小<br>二<br>小<br>二<br>小<br>二<br>小<br>二<br>小<br>二<br>小<br>二<br>小<br>二<br>小<br>二<br>小<br>二<br>小<br>二<br>小<br>二<br>小<br>二<br>小<br>二<br>小<br>二<br>小<br>二<br>一<br>二<br>一<br>二<br>一<br>二<br>一<br>二<br>一<br>二<br>一<br>二<br>一<br>二<br>一<br>二<br>一<br>二<br>一<br>二<br>一<br>二<br>一<br>二<br>一<br>二<br>一<br>二<br>一<br>二<br>一<br>二<br>一<br>二<br>一<br>二<br>二<br>二<br>二<br>二<br>二<br>二<br>二<br>二<br>二<br>二<br>二<br>二                                                                                                    |                                            |   |      |   |  |
| CET                                                                                                    | 学著语题。一次参考机<br>4/CPT6名Repartment                                                                                                    |                                            |   |      |   |  |
|                                                                                                    |                                                                                                    |                                            |   |      |   |  |
| ter ter ter ter ter ter ter ter ter ter                                                                                                    | ····································                                                                                                    |                                            |   |      |   |  |
| Carter Carter C |                                                                                                    |                                            |   |      |   |  |
| Contraction Contraction Contr |                                                                                                    |                                            |   |      |   |  |
| 文字中<br>Cerr<br>资格                                                                                                    | ウォラット・ウォンス<br>ACCTA<br>ACCTA |                                            |   |      |   |  |
|                                                                                                    |                                                                                                    |                                            |   |      |   |  |
| 文字在<br>CCT<br>一<br>一<br>一                                                                                                    |                                                                                                    |                                            |   |      |   |  |
|                                                                                                    |                                                                                                    |                                            |   |      |   |  |
|                                                                                                    |                                                                                                    |                                            |   |      |   |  |
| 文字内<br>CC<br>资格                                                                                                    |                                                                                                    |                                            |   |      |   |  |
|                                                                                                    |                                                                                                    |                                            |   |      |   |  |

|       |                                           | □ 姓名:未设置 | 😃 考次:2017年上半年CET考试 | ☞ 退出 |  |
|-------|-------------------------------------------|----------|--------------------|------|--|
| AEE A | 全国大学英语四、六级考试报名网<br>CET4/CET6 Registration |          |                    |      |  |
|       | 资格信息查询                                    |          |                    |      |  |
|       | * 证件类型:<br><b>澳门身份证</b>                   |          | •                  |      |  |
|       | * 证件号码:<br>99301000001                    |          |                    |      |  |
|       | * 姓名:                                     |          |                    |      |  |
|       |                                           | 查询       |                    |      |  |

| 全国大学英语四、六级考试报名网<br>CET4/CET6 Registration |                                                                   |
|-------------------------------------------|-------------------------------------------------------------------|
| ▶□≫₩/产自本均                                 |                                                                   |
| ▼<br>③<br>③<br>□<br>□                     | * 近件关理:<br>合き思い往来大阪道行证<br>* 近件号码:<br>WW1<br>* <u>鉄名</u> :<br>派三学四 |

(A)

| 资格信息编                                                                       | TLA I                                                                                                    |
|-----------------------------------------------------------------------------|----------------------------------------------------------------------------------------------------|
|                                                                             |                                                                                                    |
|                                                                             |                                                                                                    |
| 1 的思想是 (1)                                                                  | IDER ANALISE PRESSONALISER                                                                                                    |
| 2. 密密科目學研究                                                                  | 自由影响文的设置信息而生成的,如有异议,请联系学校相关负责者将。                                                                                                    |
| 3、资格科目为无命                                                                   | 9考生无法继续服务。                                                                                                    |
| 4、不具有CE6根书                                                                  | ·倍格的考生,如果满足CE6资格复核申请条件,会在本页面和考生课程页面显示"CET6资格复档"按                                                                                                    |
| and a sub-state of the sub-                                                 |                                                                                                    |
| 键,如约CE6的例                                                                   | 相异议,可通过"CET6资格复绘"申请复绘,系统会部时或在24小时内进行复统反馈。                                                                                                    |
| <ol> <li>44. 如約CE66例例</li> <li>5、每个通行正用#</li> <li>6、CE16间线聚体</li> </ol>     | #异议、可通过"CET6资格复修"申请复修,系统会部时成在24小时内进行复统反馈。<br>器交一次"CET6资格复修"申请、一旦复修通过,将无法更改和取消。<br>如果CET4资格为2005年之前的,通知系发和标序来来很多。                                                            |
| 權,如何CEG资格<br>5、每个通行正常<br>6、CETG资格整核                                         | 相异议,可通过"CET6资格复始"申请复给,系统会部时或在24小时内进行复统反馈。<br>器变一次"CET6资格复始"申请,一旦复终通过,将无法更改和取消。<br>,如果CET4或绩为2005年之前的,请联系学校损失老师。                                                             |
| 键,如对CE6级标<br>5、每个通行正用<br>6、CE16员档案统                                         | 相异议,可通过"CET6资格复始"申请复给,系统会部时成在24小时内进行复统反馈。<br>目提交一次"CET6资格复始"申请,一旦复终通过,将无法更改和取消。<br>,如果CET4或绩为2005年之前的,请联系学校损失老师。<br>                                                        |
| 键,如何CEG级的<br>5、每个通行ER#<br>6、CETG资格发展                                        | 相异议,可通过"CET6资格复始"申请复给,系统会部时成在24小时内进行复统反馈。<br>翻交一次"CET6资格复始"申请,一旦复绘通过,将无法更改和取消。<br>,如果CET4或绩为2005年之前的,请联系学校损关电线。<br>                                                         |
| <ul> <li>編 - 知行CE6級協調</li> <li>5、和介通行EFA</li> <li>6、CET6通時設計</li> </ul>     | 相對议,可通过"CET6资格繁始"申请繁维,系统合型时或在24小时内进行繁荣反馈。<br>國際文一次"CET6资格繁结"申请,一旦繁终通过,将无法要改和取消。<br>,如果CET4或绩为2005年之前的,请联系学校指关老师。                                                            |
| <ul> <li>14. SURCEGENIN</li> <li>5. 和今週行正R#</li> <li>6. CET6世情繁結</li> </ul> | 相對以,可通过"CET6研發開始"申請開始,系統合即时成在24小时內进行開始反馈。<br>開始交一次"CET6研發開始"申请,一旦開始通过,将无法要改和取消。<br>,如果CET4或續为2005年之間的,請取系学校招关老师。<br>整 名: 翻冬儿<br>性 影: 女<br>证件例如: 第13時份证<br>证件例刻: 99301000001 |

CET6

6、CET6资格复核,如果CET4成绩为2005年之前的,请联系学校相关老师。

| (CARANA)   | 性  | 别:  | 女                             |
|------------|----|-----|-------------------------------|
| Sec. A. S. | 证件 | 类型: | 澳门身份证                         |
|            | 证件 | 号码: | 99301000001                   |
| ( a)       | 资格 | 科目: | 英语四级笔试;日语四级笔试;日语六级笔试<br>语四级口试 |

| ▲新增CET6资格复核申请                  |                           | × |
|--------------------------------|---------------------------|---|
| <b>提示:</b><br>CET4成绩为2005年之前或忘 | 记CET4准考证号的考生,请联系学校相关负责老师。 | × |
| 姓名:*                           | 颜冬儿                       |   |
| 证件类型:*                         | 澳门身份证                     |   |
| 证件号码:*                         | 99301000001               |   |
| ▲ 准考证号: *                      | 考生通过CET4的准考证号             |   |
|                                | 保存并提交复核关闭                 |   |

| ▲新增CET6资格复核申请                                     | × |
|---------------------------------------------------|---|
| 提示:<br>CET4成绩为2005年之前或忘记CET4准考证号的考生,请联系学校相关负责老师。  | × |
| 姓名: * <b>提示 ×</b>                                 |   |
| 证件类型: * 澳门 ? 保存并提交复核申请信息后,除非复<br>核失败,不可再次修改复核信息,确 |   |
| 证件号码: * 993                                       |   |
| 准考证号: * 111 确定 取消                                 |   |
| 保存并提交复核关闭                                         |   |
|                                                   |   |

|       | ×       |
|-------|---------|
| £75)! |         |
| 観念    |         |
|       | (275) 1 |

CET6

| ▲查看复核申请信息            |                |  |
|----------------------|----------------|--|
| 姓名: *                | 罗海安            |  |
| 证件类型: *              | 澳门身份证          |  |
| 证件 <del>号码</del> : * | 99301000002    |  |
| 准考证号: *              | 11111111111111 |  |
| 复核状态:                | 未复核            |  |
|                      |                |  |

关闭

7.

| 学籍学校 | 交: <b>(99101</b> ) | 测试学校            |        |              |    |
|------|--------------------|-----------------|--------|--------------|----|
| 学籍校[ | ⊠: (99101          | 0)99101-0学区     |        |              |    |
|      |                    |                 |        |              |    |
| 学员   | <b>万: 本科</b>       |                 | 学      | 制:           | 4  |
| 入学年( | 分: 16              |                 | 年      | 级:           | 01 |
| 院    | 系: 工商管理            | ₫               | 专      | <u> \ </u> : | 会计 |
| 班    | 汲: 01              |                 | 学      | 륙:           | 01 |
| 备    | 主:                 |                 |        |              |    |
|      |                    | <u> </u>        |        |              |    |
|      |                    |                 |        |              |    |
|      | 1                  | 🗌 * 我已检查并确认学籍与资 | 资格信息正确 | 角            |    |

| 学籍学校: | (99301)测试学校机 | 构01            |      |
|-------|--------------|----------------|------|
| 学籍校区: | (993010)测试校区 | 机构001          |      |
|       |              |                |      |
| 学 历:  | 专科           | 提示             | ×    |
| 入学年份: | 16           | (二) 但左成市」      |      |
| 院 系:  | 化学学院         |                | 勿理   |
| 班 级:  | 1            |                |      |
| 备 注:  |              | 确定             |      |
|       |              |                |      |
|       |              |                |      |
|       | $\sim$       | * 我已检查并确认学籍与资格 | 信息正确 |
|       |              |                |      |

|   | 凸 姓名:颜冬儿 考次:2017年上半年CET考试                                   |
|---|-------------------------------------------------------------|
| 5 | ▲<br>全国大学英语四、六级考试报名网<br>→ CET4/CET6 Registration            |
|   |                                                             |
|   |                                                             |
| - | 笔试科目报考                                                      |
|   |                                                             |
|   | 笔试科目报考须知:                                                   |
|   | 笔试科目可报考要求考生具有科目报考资格、科目考试日期非空、校区在报名时间内、有剩余容量、费用已设且大于0。       |
|   | 笔试报考科目不能为空。如为空,考生报名信息在一定时间后会被系统删除。                          |
|   | CET如果已报考了同级别口试,笔试报考不可取消。                                    |
|   | 英语和小语种同级别笔试科目只能报考一科。                                        |
|   | 已把未支付科月在24小时后会被系统删除。在 建报名时间内可以取消未支付科目报考,但不能取消所有笔试科目报考。如符合报考 |
|   | 要求的未支付科目不能取消,请联系学校老师确认是否被集体缴费锁定。                            |
|   | 已支付科目不可取消报考。具体编排信息可到考生详细页面查看。笔试准考证打印时间在首页。准考证下载链接在可以打印准考    |
|   | 证时会在考生详细页面显示。                                               |
|   | 笔试报考科目的具体考试时间、考试地点以准考证为准。                                   |
|   |                                                             |
|   | 省通告                                                         |
|   |                                                             |
|   | (99)测试省                                                     |
|   | 一、遵守时间                                                      |
|   |                                                             |
|   | 二、小特心和,小竹牛吃                                                 |

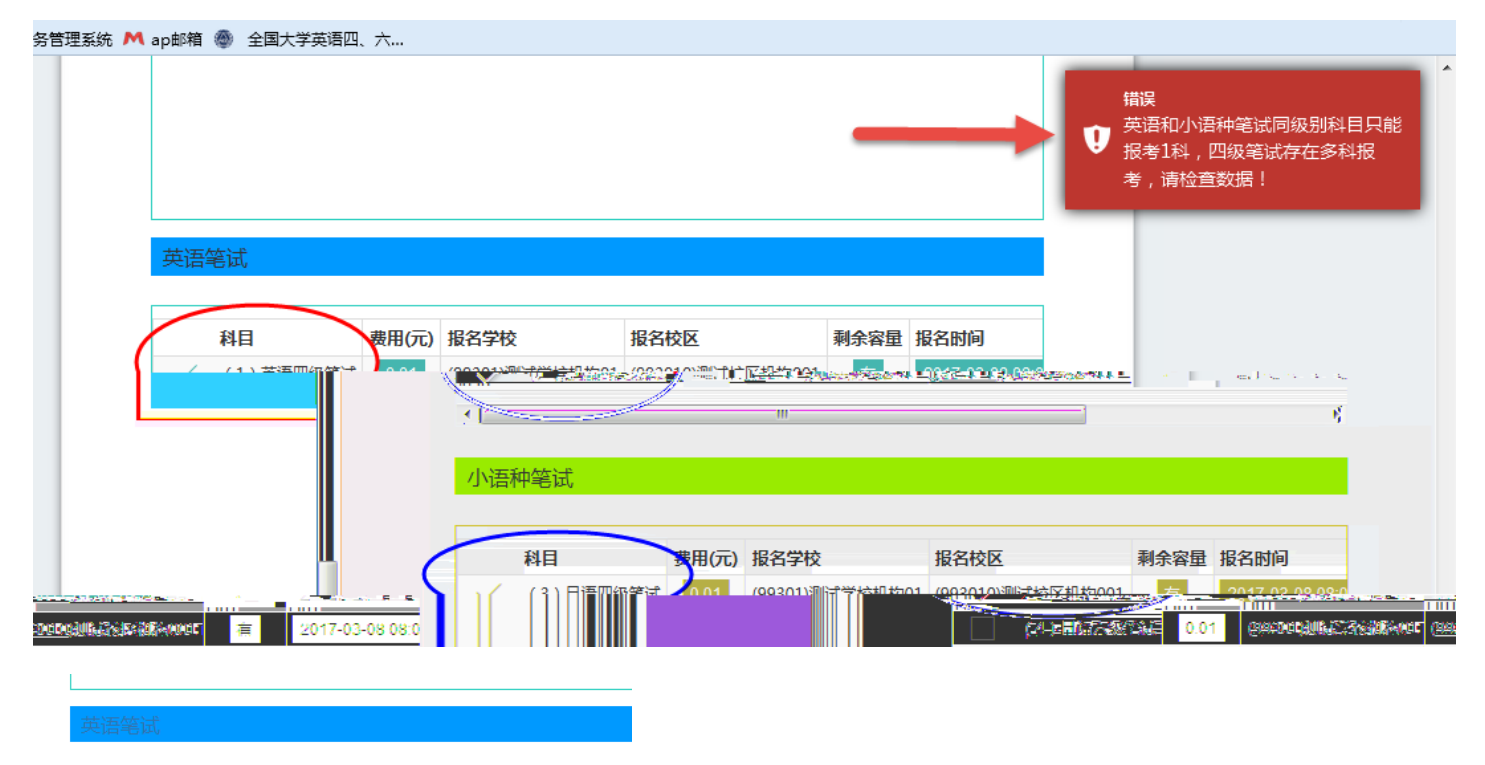

|   |   | 科目        | 费用  | (元) | 报名学校            | 报名校区         |
|---|---|-----------|-----|-----|-----------------|--------------|
| ~ | / | (1)英语四级笔试 | 0.0 | )1  | (99301)测试学校机构01 | (993010)测试校区 |
| • |   |           |     |     |                 |              |

| <br> |   |   | 5 . P |
|------|---|---|-------|
| \语   | Ψ | 笔 | 冚     |

|              | 1₩₽₽₩     |       |                 |              |   |      |            |              |              |    |     |
|--------------|-----------|-------|-----------------|--------------|---|------|------------|--------------|--------------|----|-----|
|              | 科目        | 费用(元) | 报名学校            | 报名校区         |   |      | 提示         |              | >            |    |     |
|              | (3)日语四级笔试 | 0.01  | (99301)测试学校机构01 | (993010)测试校区 |   |      | 1          | 显在成功!        |              |    |     |
| $\checkmark$ | (4)日语六级笔试 | 0.01  | (99301)测试学校机构01 | (993010)测试校区 |   |      | <b>V</b> " | - L6-94 E174 |              |    |     |
|              | (5)德语四级笔试 | 0.01  | (99301)测试学校机构01 | (993010)测试校区 |   |      |            |              |              |    |     |
|              | (6)德语六级笔试 | 0.01  | (99301)测试学校机构01 | (993010)测试校区 |   | 费用(疗 |            |              |              |    |     |
| •            |           |       | III             |              | t | 0.01 |            | 确定           |              | 构( | 001 |
|              |           | _     |                 |              | t | 0.01 | (99301     | .)测试学校机构01   | (993010)测试校区 | 机构 | 001 |
|              |           | _     | 提交              |              | t | 0.01 | (99301     | .)测试学校机构01   | (993010)测试校区 | 机构 | 001 |

CET6 6

## 报名信息

## 提示:

- 1、必须先完成笔试科目的报考,才可以报考同级别口试。
- 2、可以只报考笔试,但不可以只报考口试。
- 3、不同科目可分多次报考、支付。只有支付成功的科目才算报名完成。
- 4、所有已报考科目如果24小时内未支付,将会被系统自动删除,报考完毕请尽快完成支付。
- 5、如果报考科目为空,报名信息会被系统自动删除。

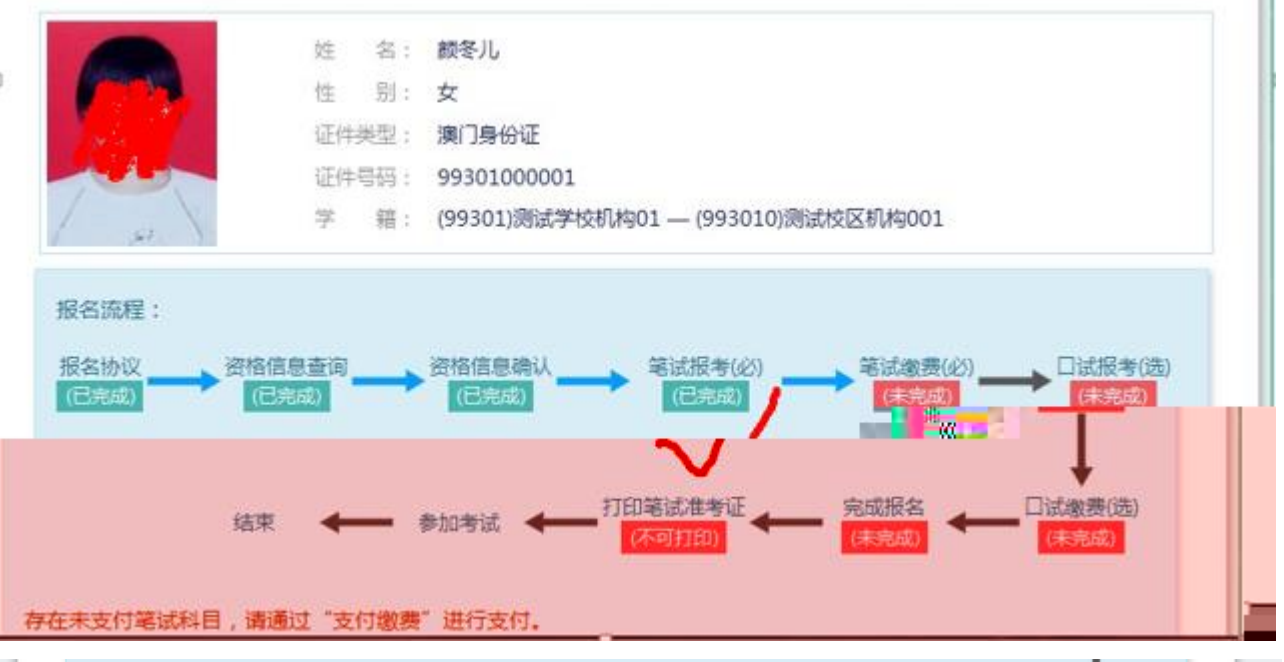

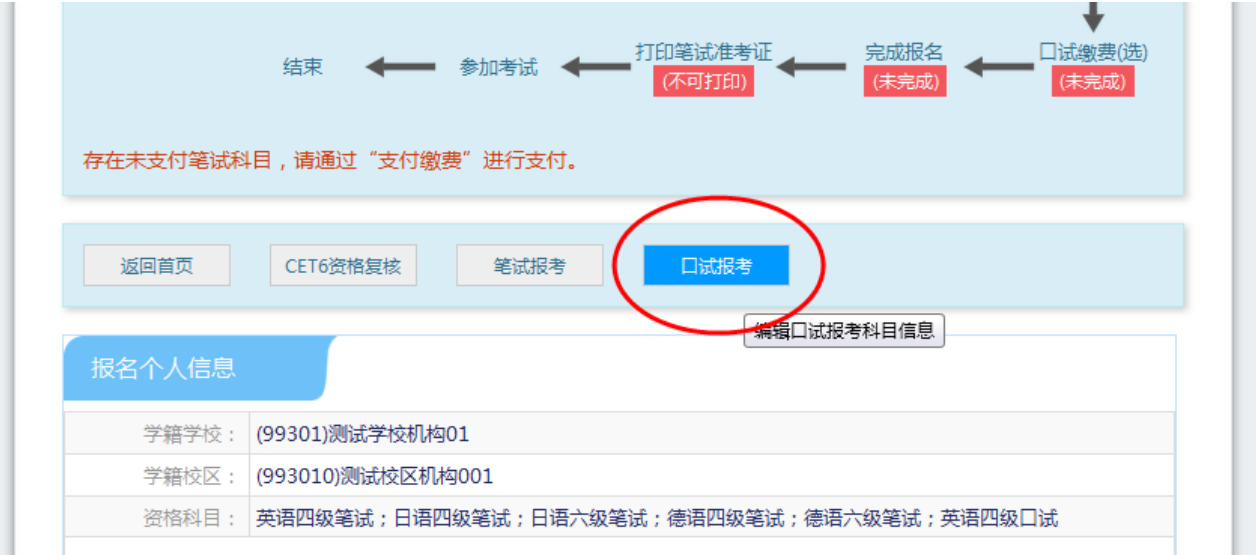

| 笔记  | 武报考科目信息                                         |               |                |        |        |           |                                                                                                    |                  |
|-----|-------------------------------------------------|---------------|----------------|--------|--------|-----------|----------------------------------------------------------------------------------------------------|------------------|
|     |                                                 |               |                |        |        | 支付状态: 全   | 未支付                                                                                                    | 未支付: ¥0.02       |
| # 科 | 相                                               | 费用(元)         | 支付状态           | 编排状态   | 科目报考方式 | 报名学校      | 1                                                                                                    | 段名校区             |
| 1 ( | 1) 丁英语四级笔词                                      | t 0.01        | 未支付            | 未编排    | 考生注册   | (99301)测试 | 学校机构01                                                                                                    | (993010)测试校区机构00 |
| 2   | (4)日语六级笔记                                       | t 0.01        | 未支付            | 未编排    | 考生注册   | (99301)测试 | 学校机构01                                                                                                    | (993010)测试校区机构00 |
| •   |                                                 | ш             |                |        |        | -         |                                                                                                    |                  |
|     |                                                 |               |                |        |        |           | al Carolina Carolina Carolina Carolina Carolina Carolina Carolina Carolina Carolina Carolina Carolina Carolina C |                  |
|     |                                                 |               |                |        |        |           | 支付                                                                                                    | 更新               |
|     |                                                 |               |                |        |        | C         | 支付                                                                                                    | 更新               |
|     | 武报考科日信息                                         | _             |                |        |        |           | 支付                                                                                                    | 更新               |
|     | 式报考科目信息                                         |               |                |        |        |           | 支付                                                                                                    | 更新               |
| 口記  | 式报考科日信息<br>1没有报考口试科目                            | 目,可通过         | 1 "口试报考        | 考"进行科  | 目报考!   |           | 支付                                                                                                    | 更新               |
| 口:  | 式报考科目信息<br>波有报考口试科E                             | <b>月</b> ,可通远 | <u>t</u> "口试报考 | ₹"进行科I | 目报考!   |           | 支付                                                                                                    | 更新               |
| 口证  | 武报考科目信息<br>没有报考口试科E                             | 目,可通远         | 1"口试报考         | ₹"进行科  | 目报考!   |           | 支付                                                                                                    | 更新               |
| 口证  | 武报考科目信息<br>波有报考口试科目<br>告信息                      | 目,可通过         | 1 "口试报考        | ₹″进行科  | 目报考!   |           | 支付                                                                                                    | 更新               |
| 口说  | 式报考科目信息<br>1 <b>没有报考口试科目</b><br>告信息<br>省通告: (9) | 目,可通过         | 1"口试报考         | ₹″进行科  | 目报考!   |           | 支付                                                                                                    | 更新               |

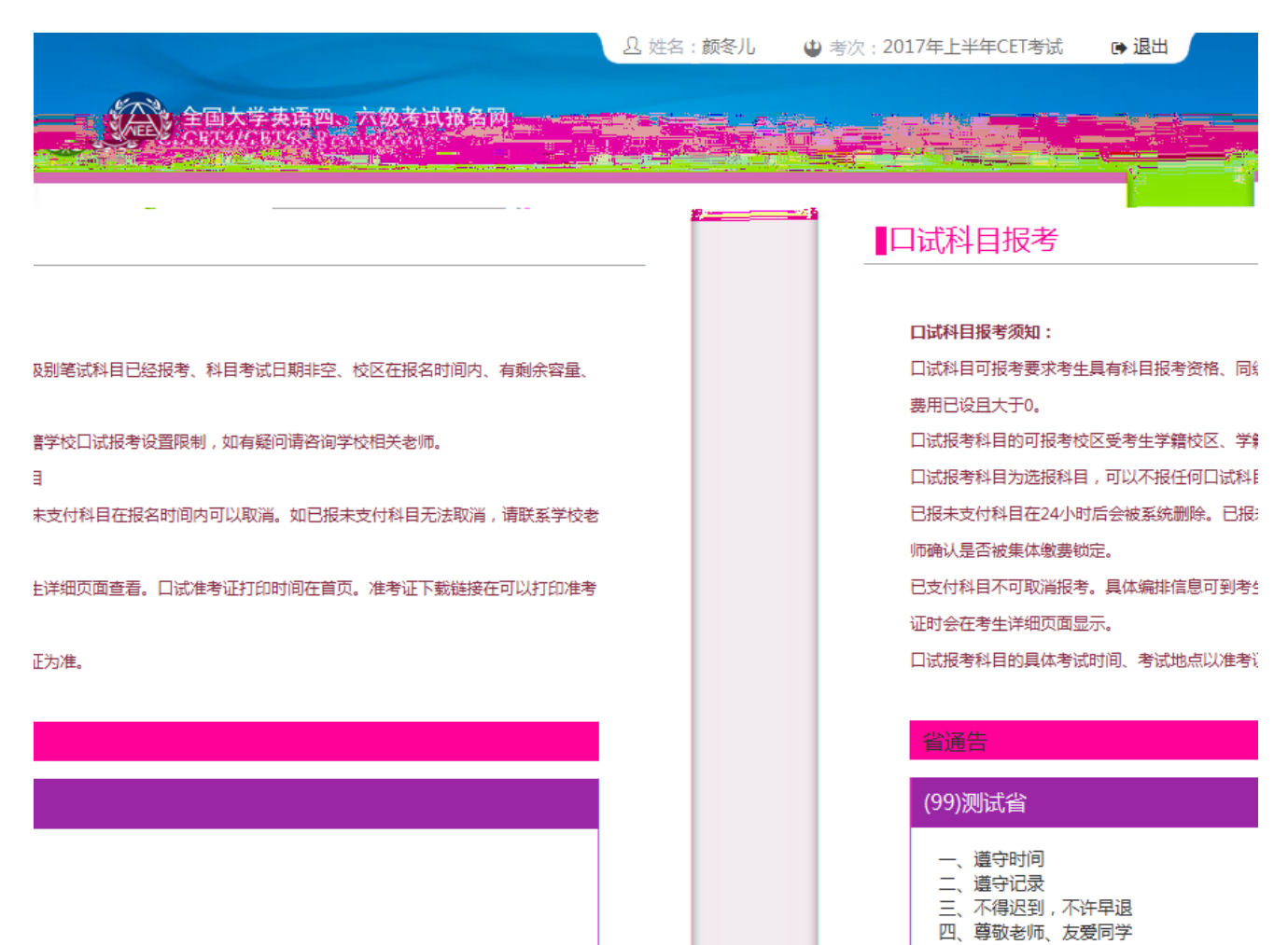

| 央语出级日<br>据名学校 | <b>试,</b> | 口试报名学校校 |      |      |      | 満择 0 |  |
|---------------|-----------|---------|------|------|------|------|--|
| 科目            | 费用(元)     | 报名学校    | 报名校区 | 剩余容量 | 报名时间 | 考试日期 |  |
| 英语六级口         | 试         |         |      |      |      |      |  |
| 不具有CETテ       | 级口试报考资    | 格!      |      |      |      |      |  |
|               | 人         | ≧交      |      |      | 返回   |      |  |

| 名称       机构代码       机构级历         测试音       99       音級         • 测试学校机构01       993010       学校级         • 测试校区机构002       993011       後区级         • 测试校区机构002       99401       学校级 | 择报名校区(双击选取)                 |        |      |
|----------------------------------------------------------------------------------------------------|-----------------------------|--------|------|
| 测试音     99     管級       •测试学校机构01     993010     学校级       •测试校区机构002     993010     校区级       •测试校区机构002     99401     授政级                                                           | 机构名称                        | 机构代码   | 机构级别 |
| • 测试学校机构01       99301       学校级         • 测试校区机构001       993010       校区级         • 测试校区机构002       993011       校区级         • ""       99401       学校级                             | 4 🖸 测试省                     | 99     | 省级   |
| • 测试校区机构001         993010         校区级           • 测试校区机构002         993011         校区级           • ""         99401         学校级                                                      | ⊿ ⓒ 测试学校机构01                | 99301  | 学校级  |
| <ul> <li>&gt; 测试校区机构002</li> <li>993011 校区级</li> <li>● ****</li> <li>99401 学校级</li> </ul>                                                                                             | <ul><li>测试校区机构001</li></ul> | 993010 | 校区级  |
| ● **** 99401 学校级                                                                                                    | ◎测试校区机构002                  | 993011 | 校区级  |
|                                                                                                    | Þ 💿 ""                      | 99401  | 学校级  |
|                                                                                                    |                             |        |      |

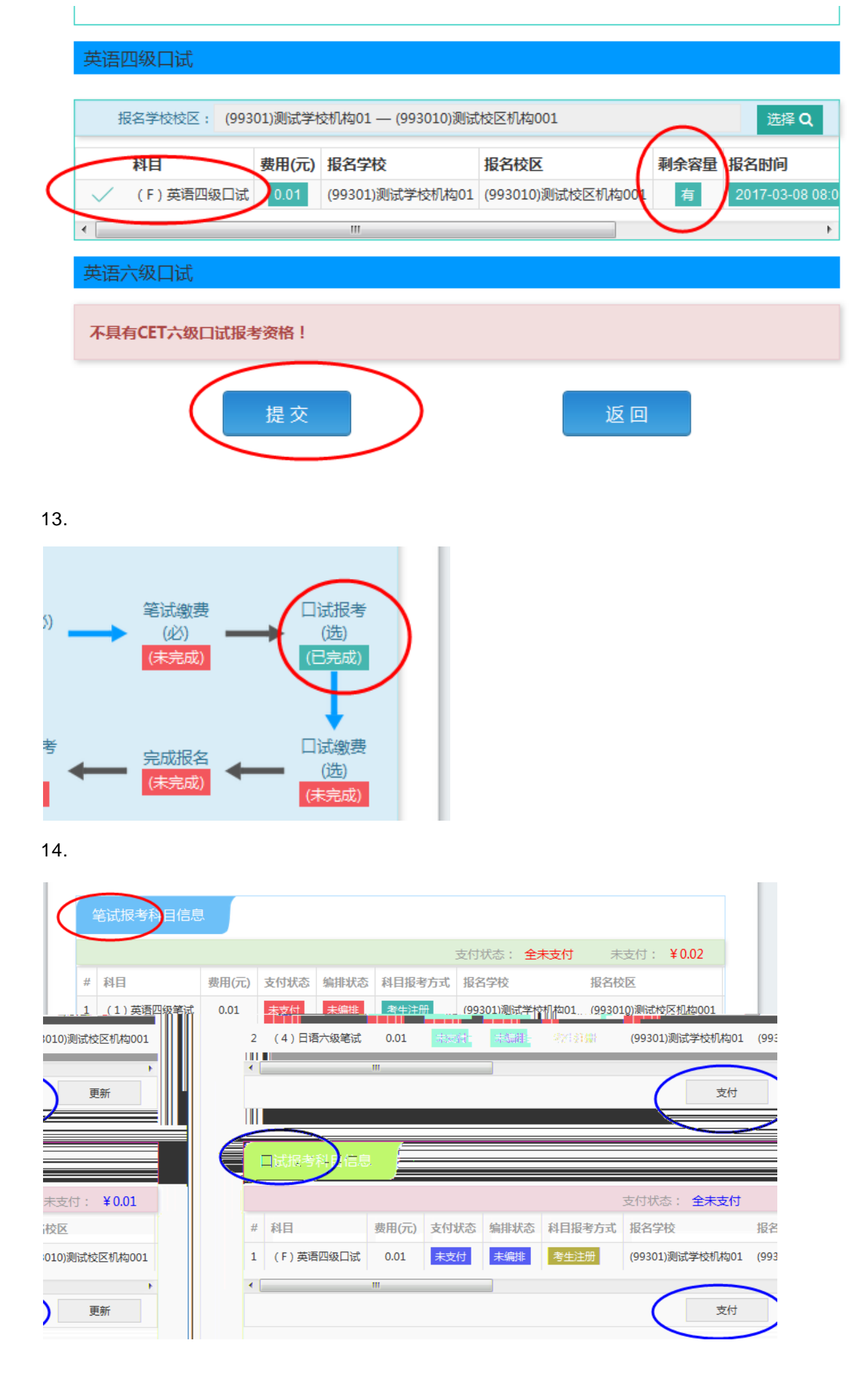

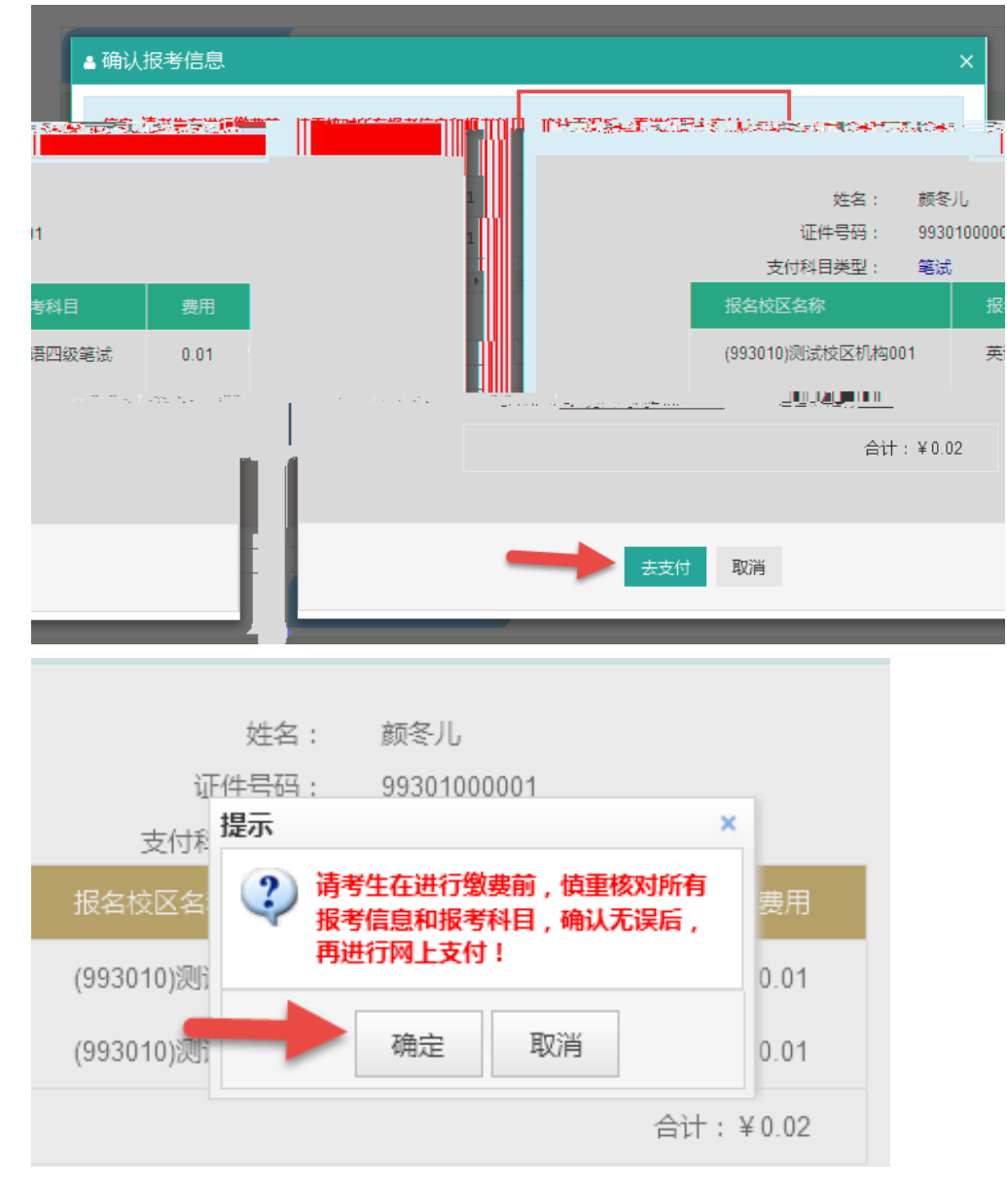

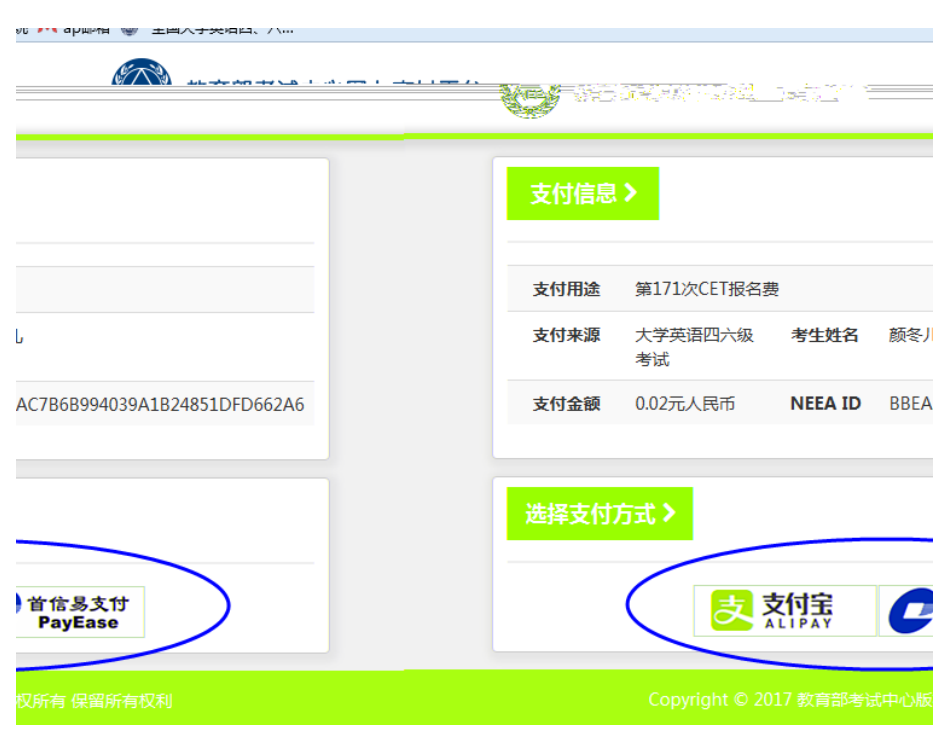

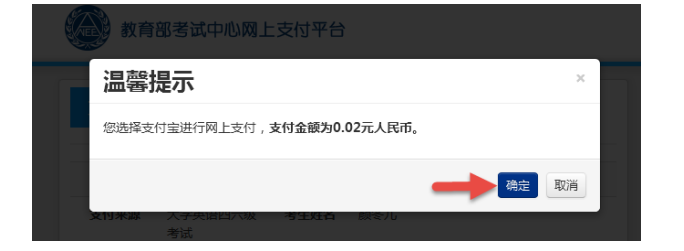

| 选择支付方式 >                                                                                                    |
|----------------------------------------------------------------------------------------------------|
| 支付宝<br>ALIPAY 首信易支付<br>PayEase                                                                                                    |
| 选择支付银<br>行:                                                                                                    |
|                                                                                                    |
| Consection China United Rate Consection Consection Consecti |
| ● 中國永业執行<br>АППСИТИАЛЬНАКССТОНА, (ア) 消发银行 管中国单块体蓄积行 ⑤ 中国民生银行<br>SPDBANK 管 PISTIC EPHONOS BARK OF DATA                                                                                                    |
| ●北京銀行<br>▲ 广发银行ICGB 全 华夏银行<br>PRICANBANK<br>PRICANBANK                                                                                                    |
|                                                                                                    |
|                                                                                                    |
|                                                                                                    |
|                                                                                                    |
| 温馨提示                                                                                                    |
| 您选择首信易支付中国银行进行支付, <b>支付金额为0.02元人民币。</b>                                                                                                    |
| <b>德定</b> 取消                                                                                                    |
|                                                                                                    |

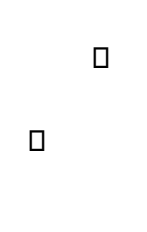

CET

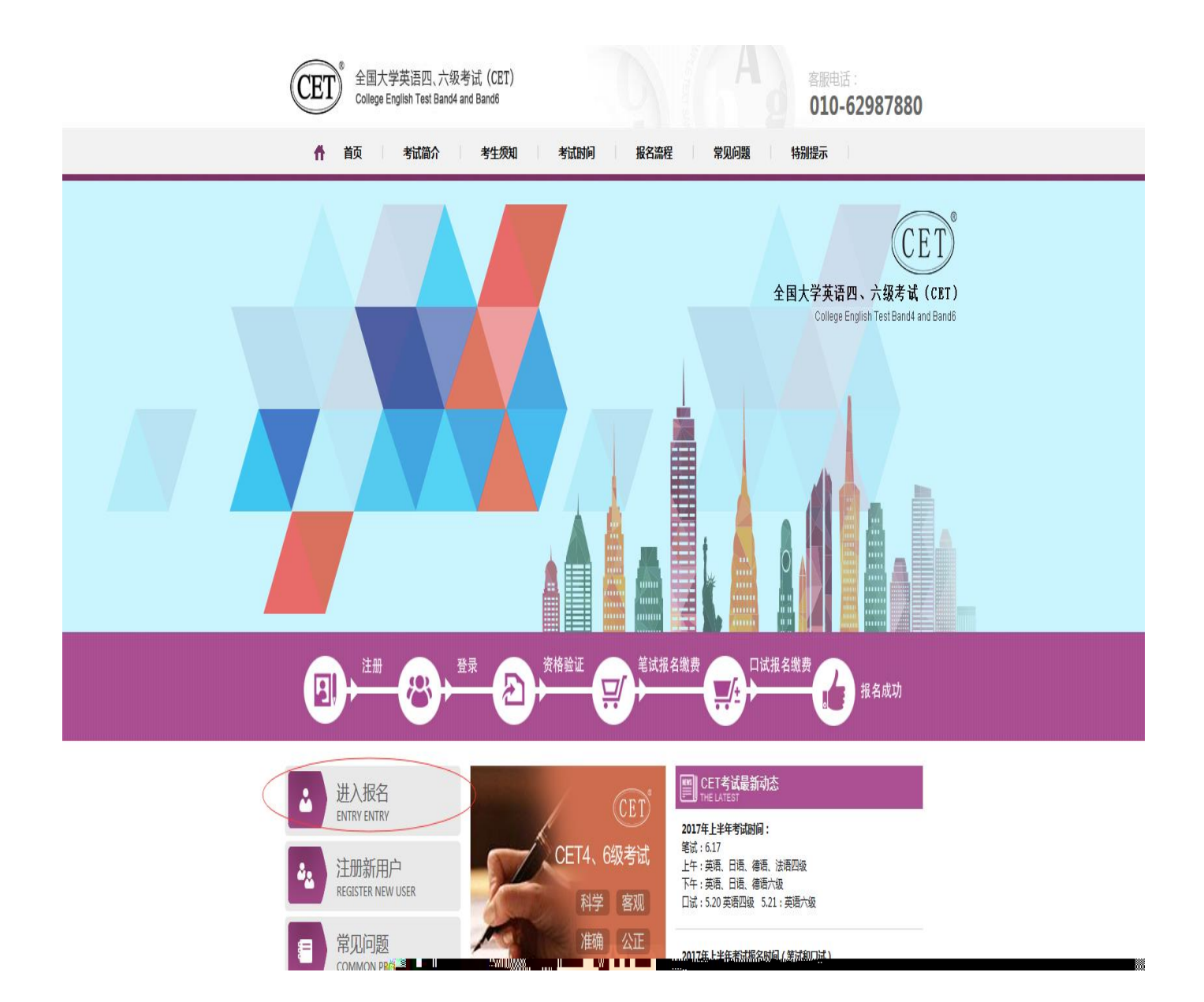

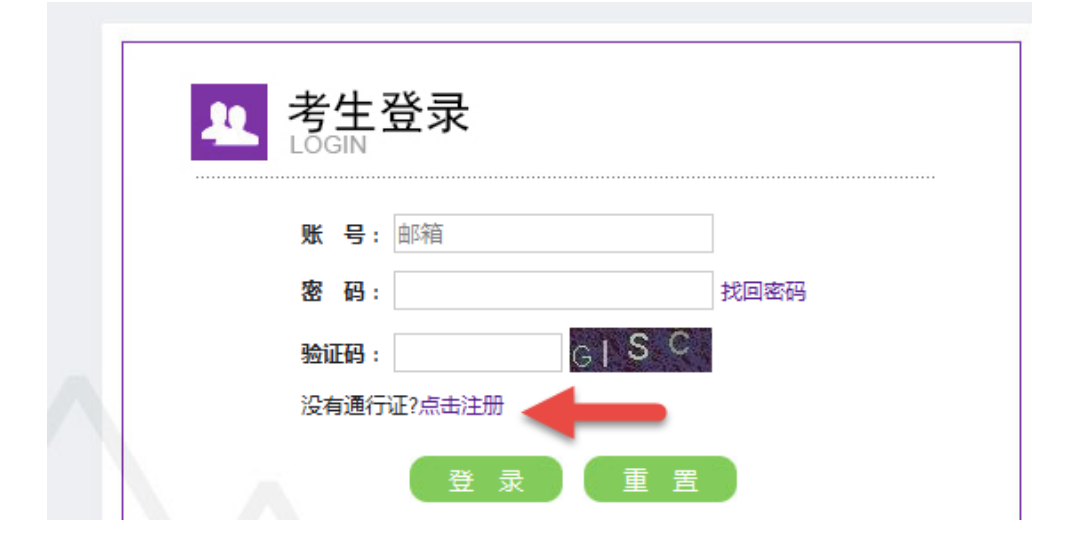

| 「阿准考证 📄 AP考务管理系统 M ap邮箱 🐵 全国大学英语四、六                                                                         |                   |
|----------------------------------------------------------------------------------------------------|-------------------|
| ETEST 通行证                                                                                                   | 首页 退出             |
| 用户注册                                                                                                    |                   |
| <ul> <li>提示:邮箱将作为您的登录账号</li> <li>电子邮箱: 7 7068 3.com</li> <li>提示:密码长度为6-18位字符</li> <li>密码: ••••••</li> </ul> | 已经有ETEST通行证。直接登录: |
| 密码确认: ••••••                                                                                                |                   |
| 证件类型: -请选择- 证件号:                                                                                            |                   |
| 姓名:                                                                                                    |                   |
|                                                                                                    |                   |

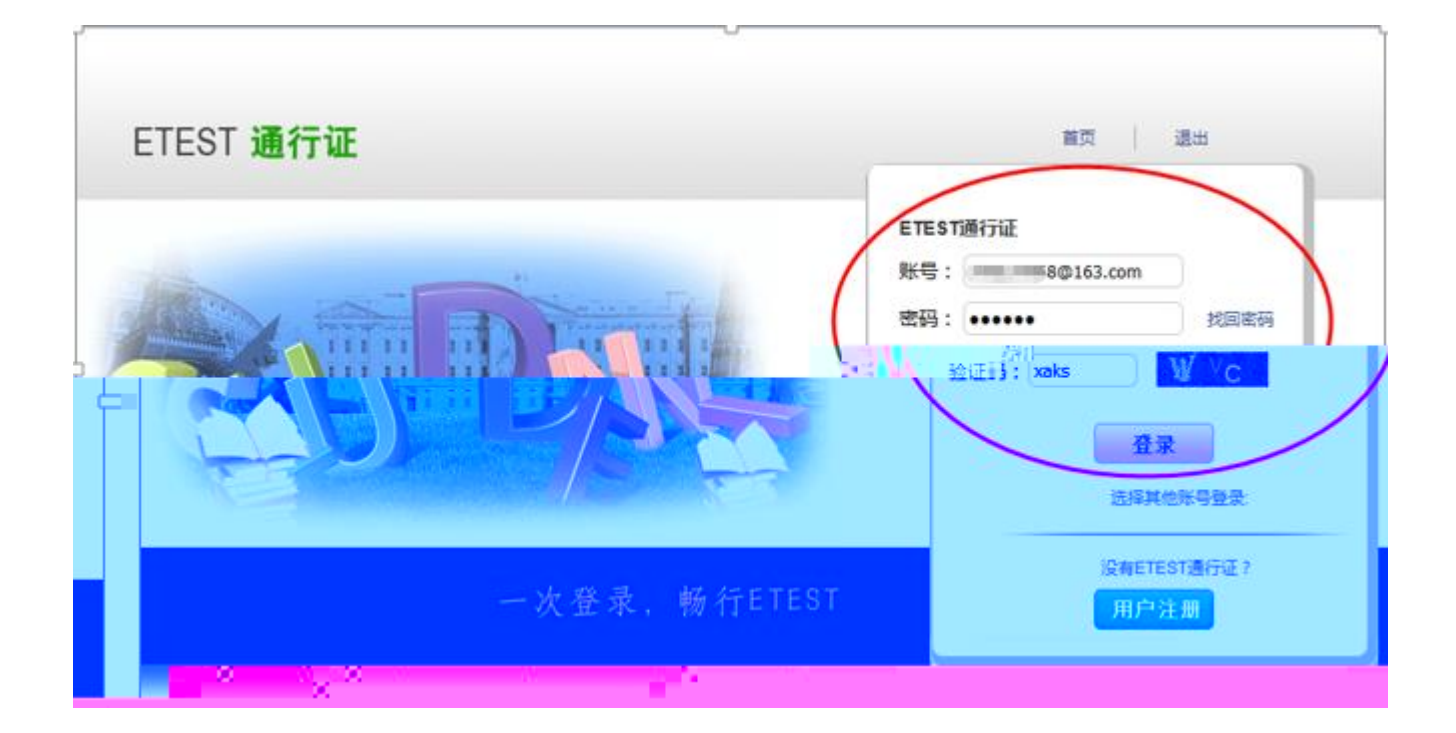

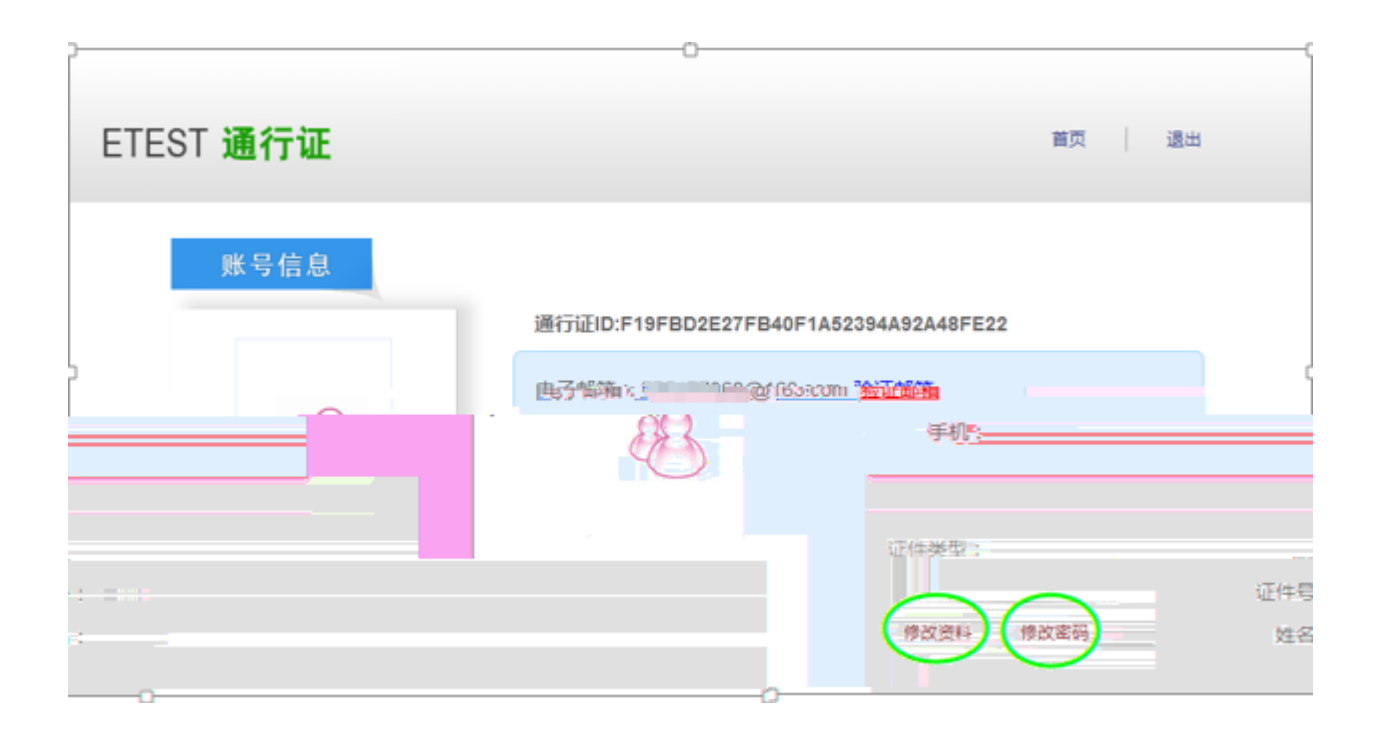

cet

CET

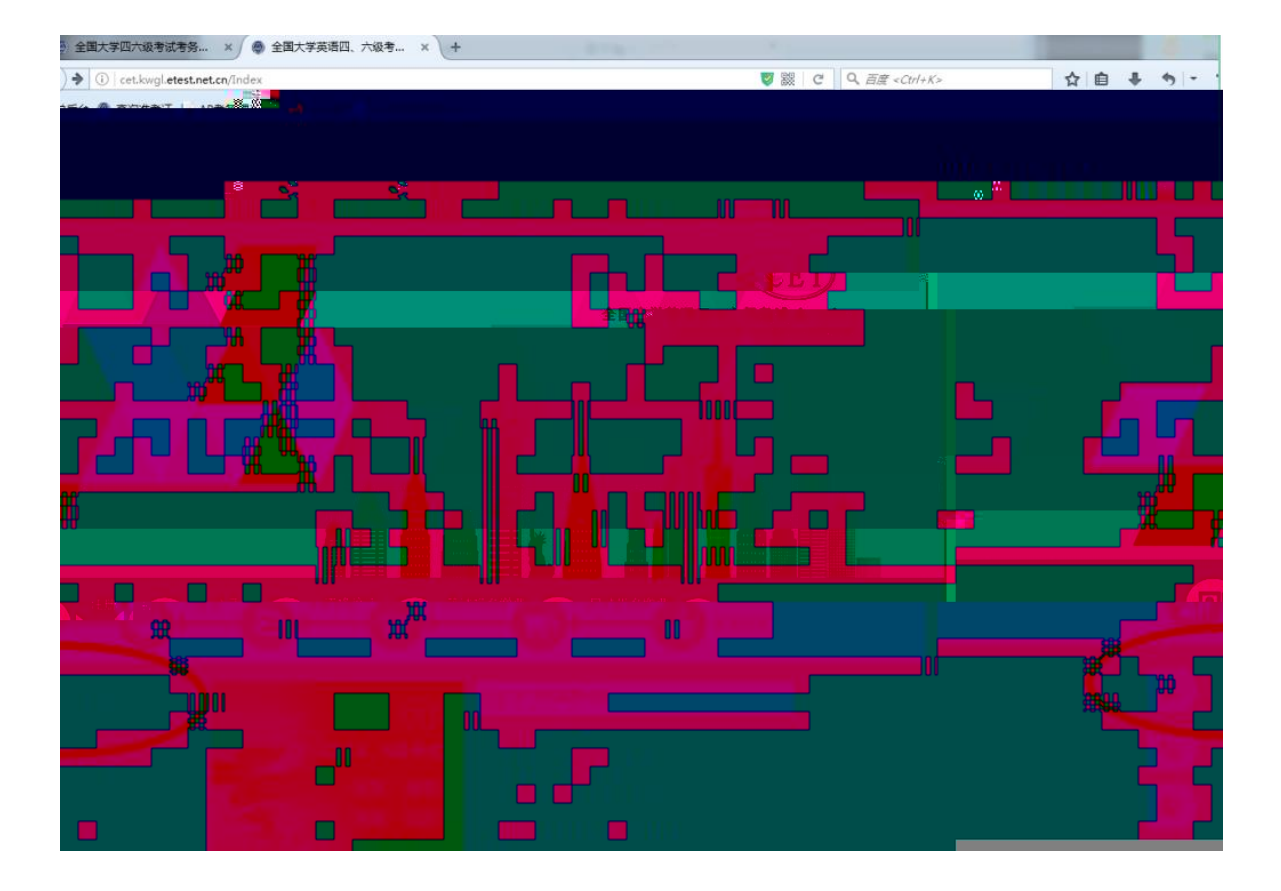

| 2 | ₹<br>大<br>COGIN       |
|---|-----------------------|
|   | 账 号: 775177068@qq.com |
|   | 密码:                   |
|   | 验证码: BU ME            |
|   | 没有通行证?点击注册            |
|   |                       |
|   |                       |

| ſ         |                       |         |
|-----------|-----------------------|---------|
| ETEST 通行证 |                       | 首页   退出 |
|           | AND THE PARTY SALES   |         |
| 0<br>¢    | * 邮稿方式                |         |
|           | 邮箱号 7 Dqq.com         |         |
|           | Takutasi gato         |         |
|           |                       |         |
| ETEST 通行证 |                       | 首页 退出   |
|           | 选择找回方式 完成找回密码         |         |
| 系统        | 巴把找回密码邮件发到您的邮箱,请注意查收! | 1       |
|           |                       |         |

| ETEST通行证密码重置<br>passport                     | 详情                      |
|----------------------------------------------|-------------------------|
|                                              |                         |
| 用尸, <b>土紫嫣</b> 您好:                           |                         |
| ē接重新设置ETEST通行证的密码:                           | 请点击以下任一锁                |
|                                              | 教育网重置链接:                |
| test.edu.cn/SetPassword/FF316E684            | https://passport.e      |
| 2F24679F724B836741FB226782246B               | 391BA45E4BDA            |
| SE10138E0%7203\$3B                           | C5BACEB0B662            |
|                                              |                         |
| 妾:                                           | 非教育网重置链                 |
| net-ch/SetFussWera/HE31686945                | https://passportietesti |
| 79E724B836744EB926782246B                    | 91RA45E4BDA2F24F        |
| NI36E06720333B                               | ≡G#BRATEB#B6%829EHT     |
| 第一94小时日冲如件生动 你找带                             | 请在24小时内宫成于              |
| 里 <u>,24分响/冒地即管大汉</u> ,心过而<br>季武 和田俊泓专进任相关提供 | 南于新坦大家和北京               |
| 育水。如果恋没有进行相天操作,                              | 奏里新提父俗妈找回!              |
| 您九需执行任何操作,一您的                                | 错误的收到了此毗件,              |
| 不会被修改!                                       | <b>ETEST</b> 通行证密码将     |
|                                              |                         |

| 3 微信 ••••• 4G<br>く返回 |       | <sup>16:04</sup><br>ETEST通行证 | Ø 99% ■<br>[ <sup>1</sup> ] |
|----------------------|-------|------------------------------|-----------------------------|
| ETEST 通行证            |       |                              | 首页 選出                       |
|                      |       | 重置密码                         |                             |
|                      | 邮箱名称: | 775177088@qg.com             |                             |
|                      | 新的密码: | •••••                        |                             |
|                      | 确认密码: |                              |                             |
|                      | 验证码:  | dwmw DW MW                   |                             |
|                      |       |                              |                             |
|                      |       | - HA                         |                             |

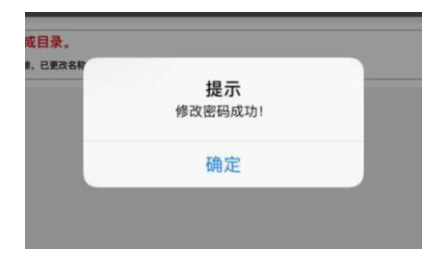

| 10 | 考生           | 登录             |      |  |
|----|--------------|----------------|------|--|
|    | LÕGĪN        | ,              |      |  |
|    | ▶账号:<br>▶密码: | : @qq.com      | 找回密码 |  |
| -  | > 验证码:       | uhjy UH.       | JY _ |  |
|    | 没有通行         | <b>于证?点击注册</b> |      |  |

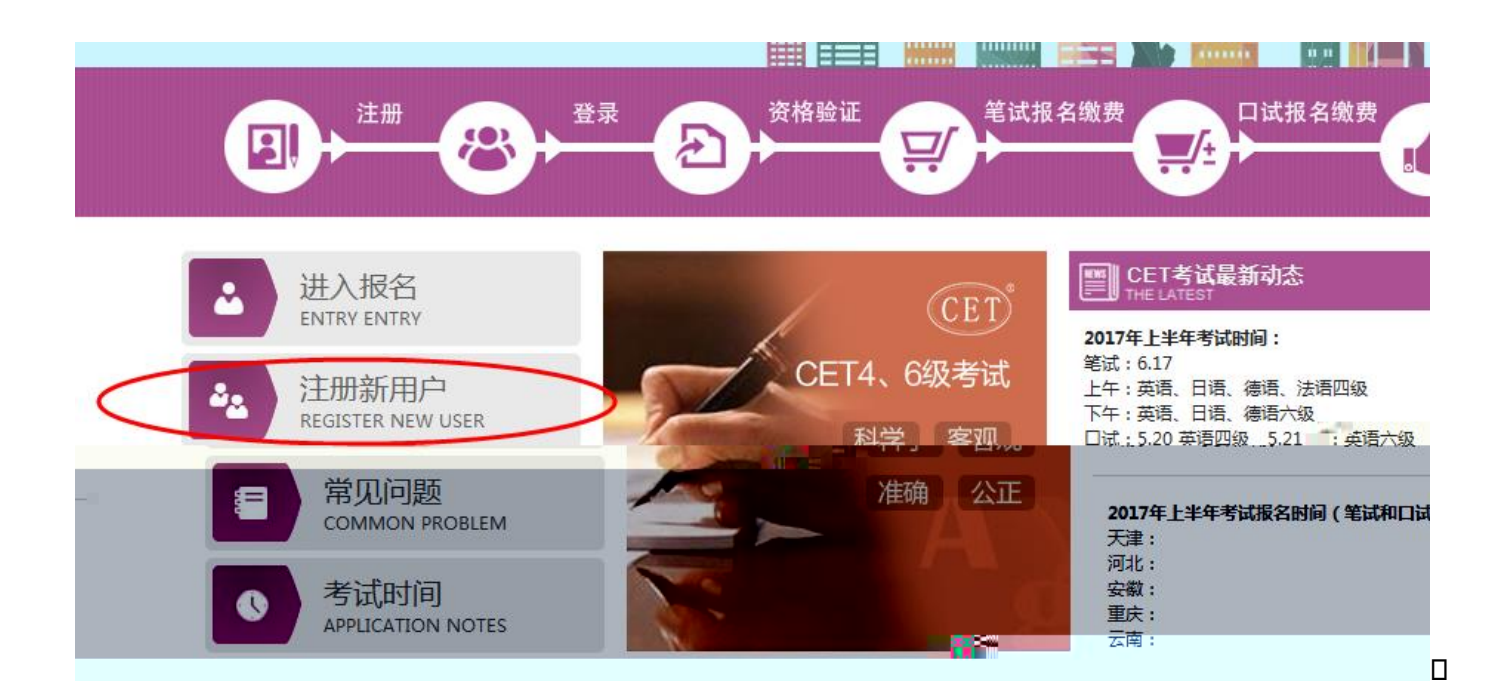

| ETEST 通行证                                         |                                 | 首页 退出                   |
|---------------------------------------------------|---------------------------------|-------------------------|
| 用户注册                                              |                                 |                         |
| 提示:邮箱将作为您的登录账号<br>电子邮箱:<br>提示:密码长度为6-18位字符<br>密码: | 密码确认:                           | 已经有ETEST通行证,直接登录:<br>登录 |
|                                                   | <b>个人资料(可选填)</b><br>证件类型: -请选择- | •                       |

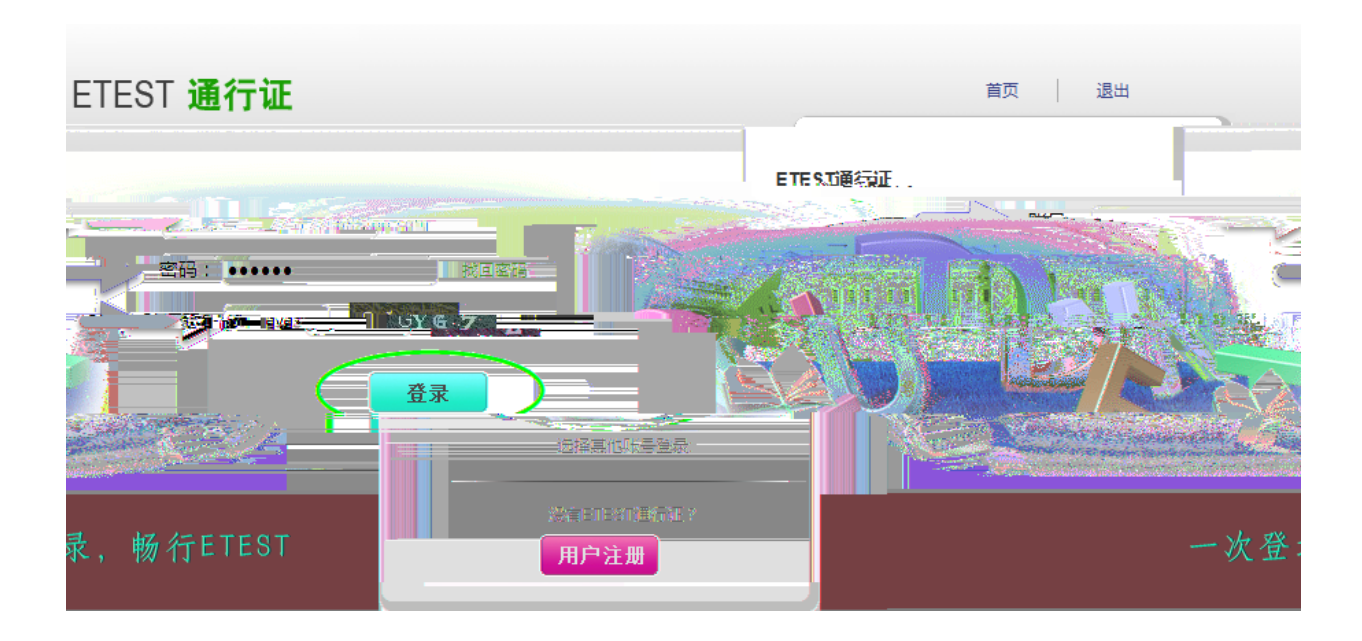

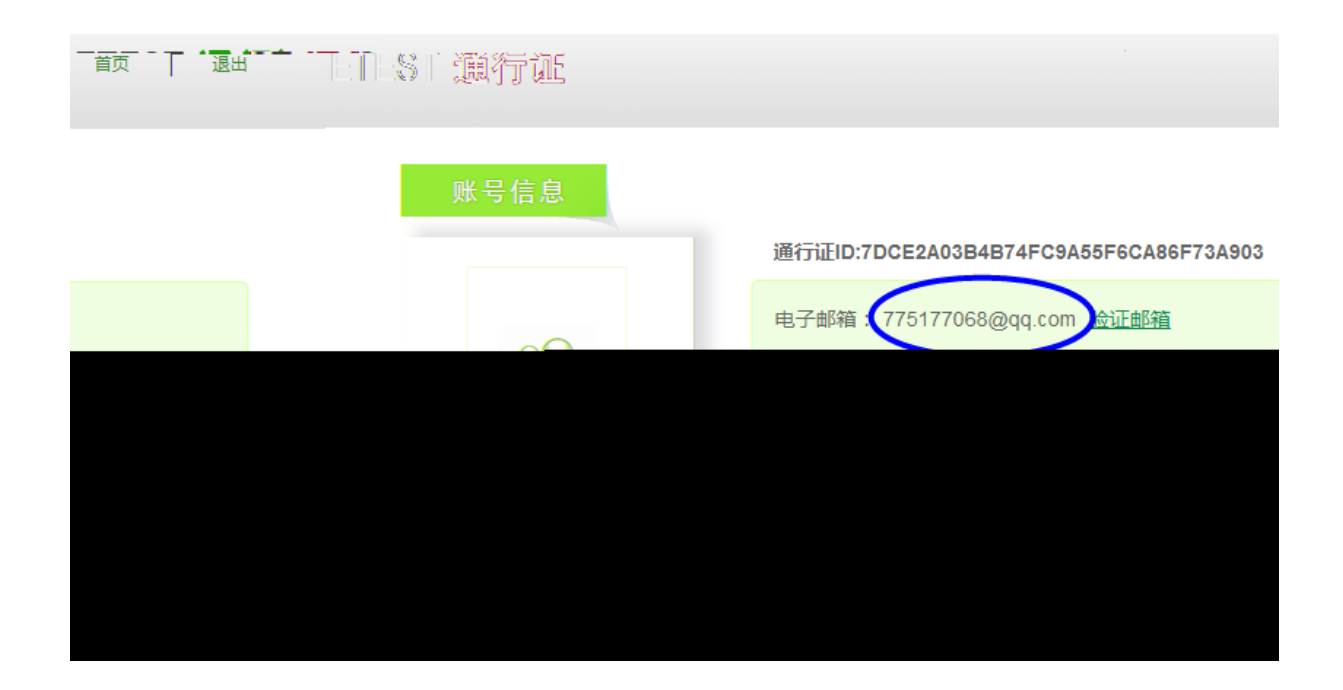

ID

| ETEST 通行证 | 首页 退出                                     |
|-----------|-------------------------------------------|
| 账号信息      |                                           |
| <         | 通行证ID:7DCE2A03B4B74FC9A55F6CA86F73A903    |
| 23        | 电子邮箱:775177068@126.con <u>新证邮箱</u><br>手机: |
|           | 证件类型:                                     |
| _         | 证件号:                                      |
| 修改资料 修改密码 | 姓名:                                       |